## メールアドレス設定手順書 ~ Microsoft Outlook 2010~

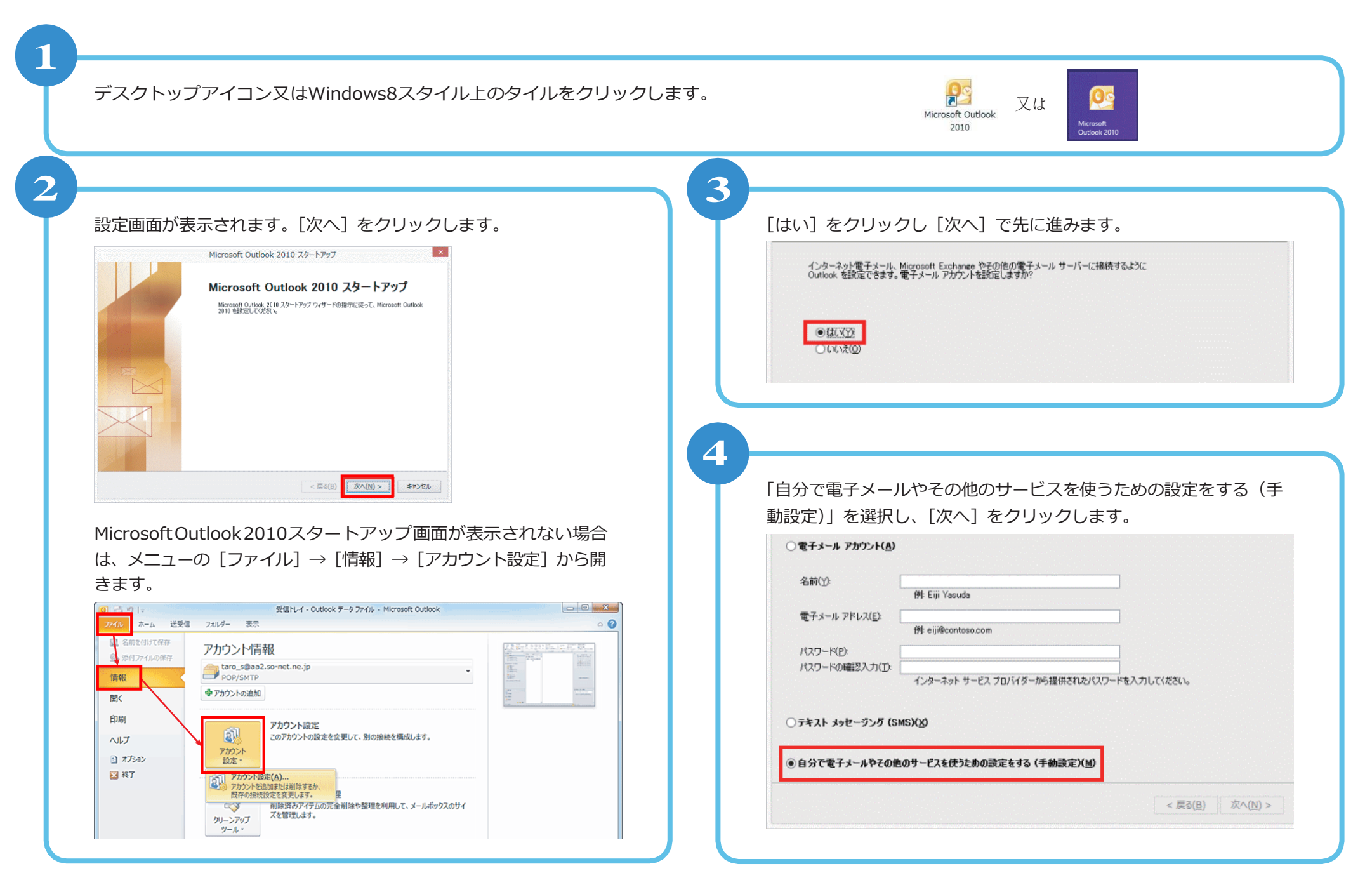

## 「インターネット電子メール」を選択し、「次へ」をクリックします。

●インターネット電子メール(1)

TOT alcla IMITE サーバ Ice<mark>R</mark>続して、電子メール メッセージを送受信します。

6

5

下記の通り情報を入力し、[次へ]をクリックします。

|      | 名前        | 名前を入力します。                                                                          |
|------|-----------|------------------------------------------------------------------------------------|
|      |           | ※ここで入力した名前は、メールを送信した際に                                                             |
|      |           | 送信者名として相手に表示されます                                                                   |
|      | 電子メールアドレス | お客様のメールアドレスを入力します                                                                  |
|      |           | (例:●●@asint.jp 又は▲▲@nava21.ne.jp 等)                                                |
|      | アカウントの種類  | POP3 を選択します                                                                        |
| 1.00 | 受信メールサーバ  | pop.asint.jp と入力します                                                                |
|      |           | ※メールアドレスが~@nava21.ne.jp の場合は                                                       |
|      |           | [ pop.nava21.ne.jp ]になります                                                          |
|      | 送信メールサーバ  | mail.asint.jpと入力します                                                                |
|      |           | ※メールアドレスが~@nava21.ne.jp の場合は                                                       |
|      |           | [ mail.nava21.ne.jp ]になります                                                         |
|      | アカウント名    | メール設定ページに記載の POP ID を入力します                                                         |
|      |           | (「PC 端末設定表」をお持ちの方は同用紙に記載                                                           |
|      |           | の「アカウント名」になります)                                                                    |
|      | パスワード     | メールのパスワード(POP パスワード)を入力し                                                           |
| ます   |           |                                                                                    |
|      |           | 「PC 端末設定表」をお持ちの方は同用紙に記載の<br>「パスワード」になります、わからなくなってし<br>まった場合は、メール設定ページより再設定でき<br>ます |
|      |           |                                                                                    |

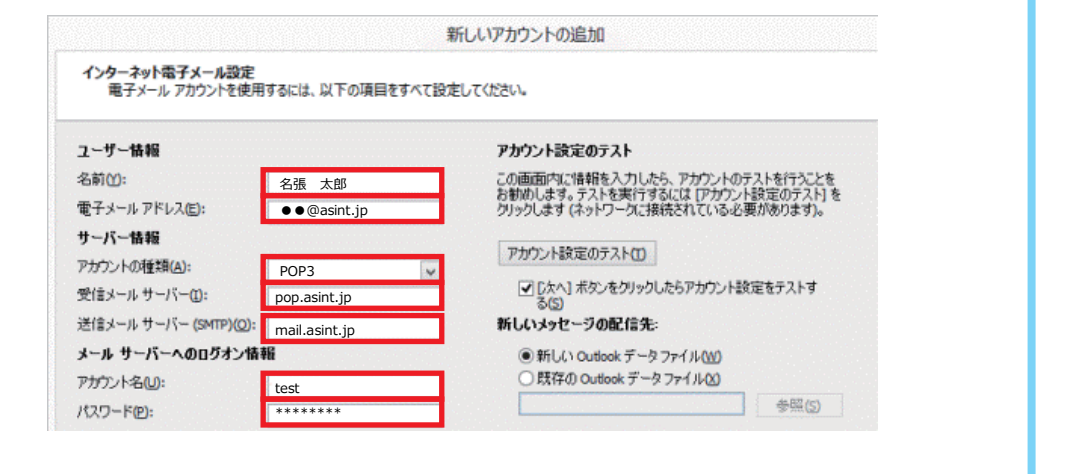

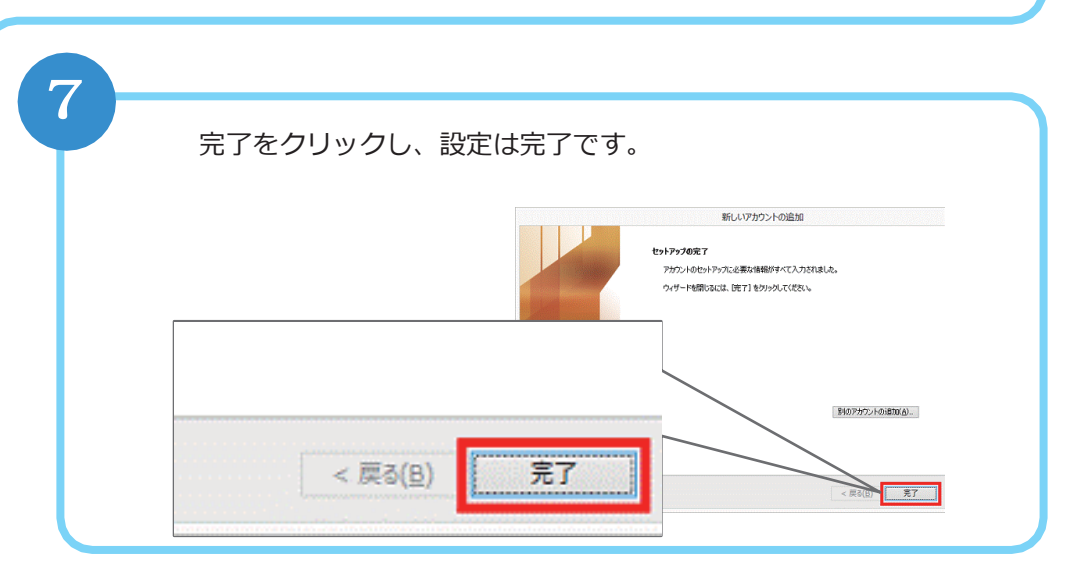